### MHS Coordination of Benefits (COB) 2020

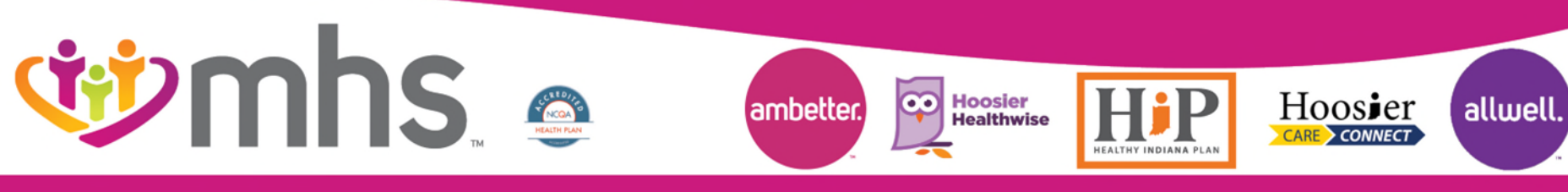

0920.PR.P.PP

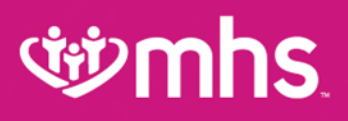

### Agenda

- W Review Portal COB Submissions
- Where to Enter Primary Insurance Policy Info
- W How to Enter Primary EOP/EOB Data:
  - Allowed amount
  - Payment amount
  - Applied to deductible
  - Applied to copayment
  - Applied to coinsurance
  - Disallowed amounts
- **W** COB Through a Clearing House
- Reminders and Denial Codes
- Questions and Answers
- MHS Territory Maps

# **Provider Portal Login**

Click on For Providers. Then click Login/Register for MHS Provider Portal on the Login Tab to view Vision/Dental Portal Login and Training Materials.

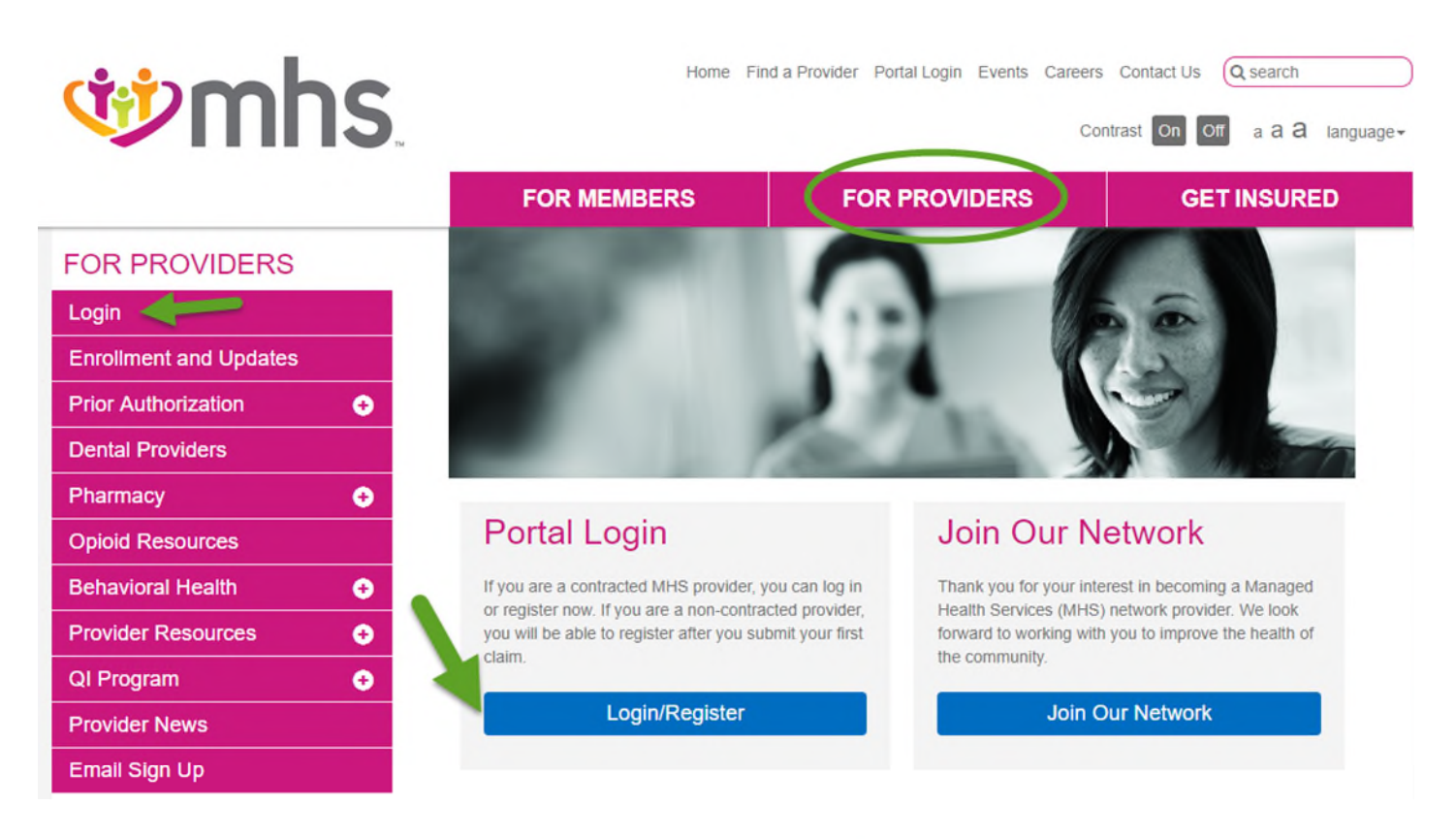

### Secure Web Portal Login or Registration

### Login/Register is the same for MHS, Ambetter from MHS, Allwell from MHS and Behavioral Health Providers

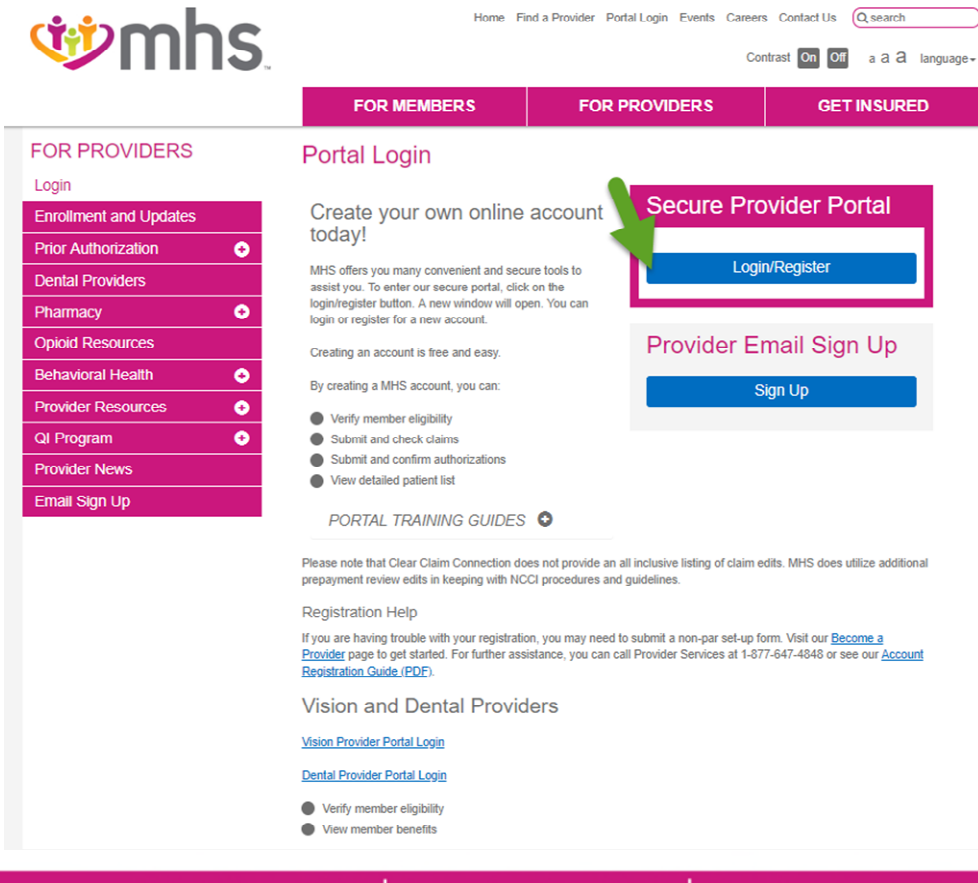

# **Web Portal Training Documents**

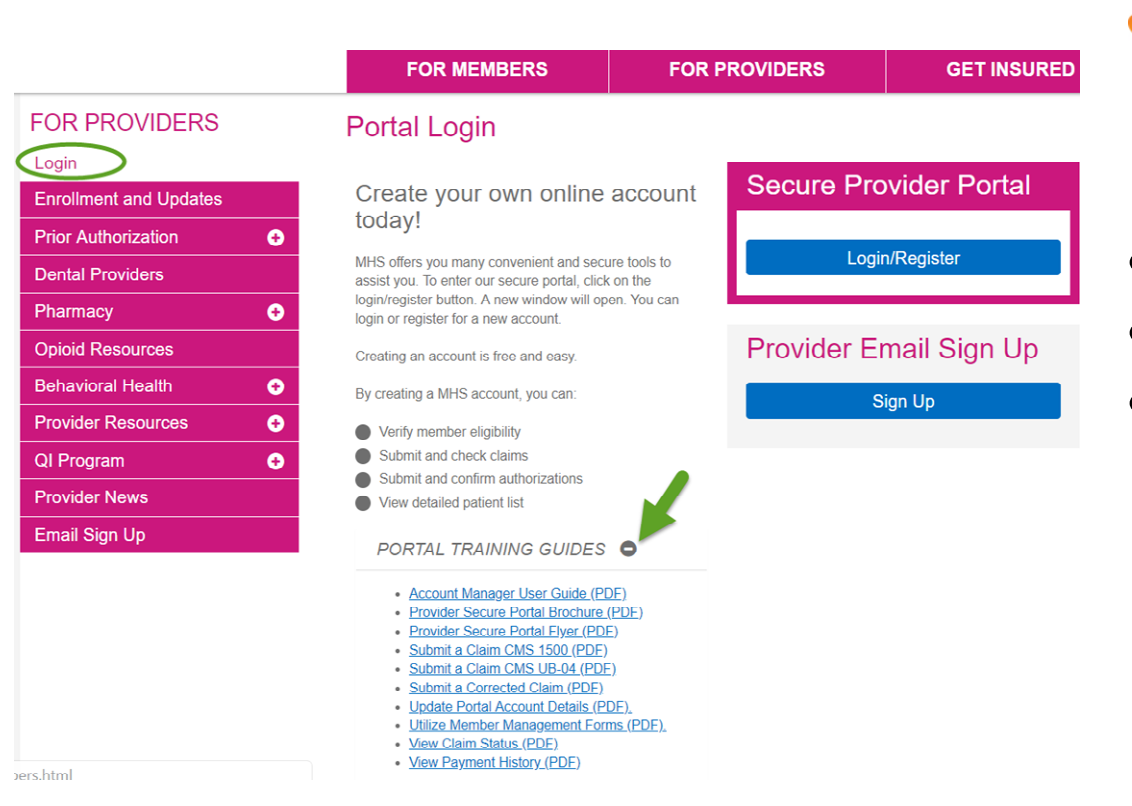

# TrainingDocumentsInclude:

- Account Manager Guide
  - MHS Portal Brochure
- How To Guides:
  - Submit Claims
  - Correct Claims
  - View Payment History
  - Use Member Management Forms

### Claims

### Claims Features:

- Submit new claim.
- Review claims information on file for a patient.
- Correct claims.
- View payment history.

### Submit a New Claim

• Click Create Claim and enter Member ID and Birthdate.

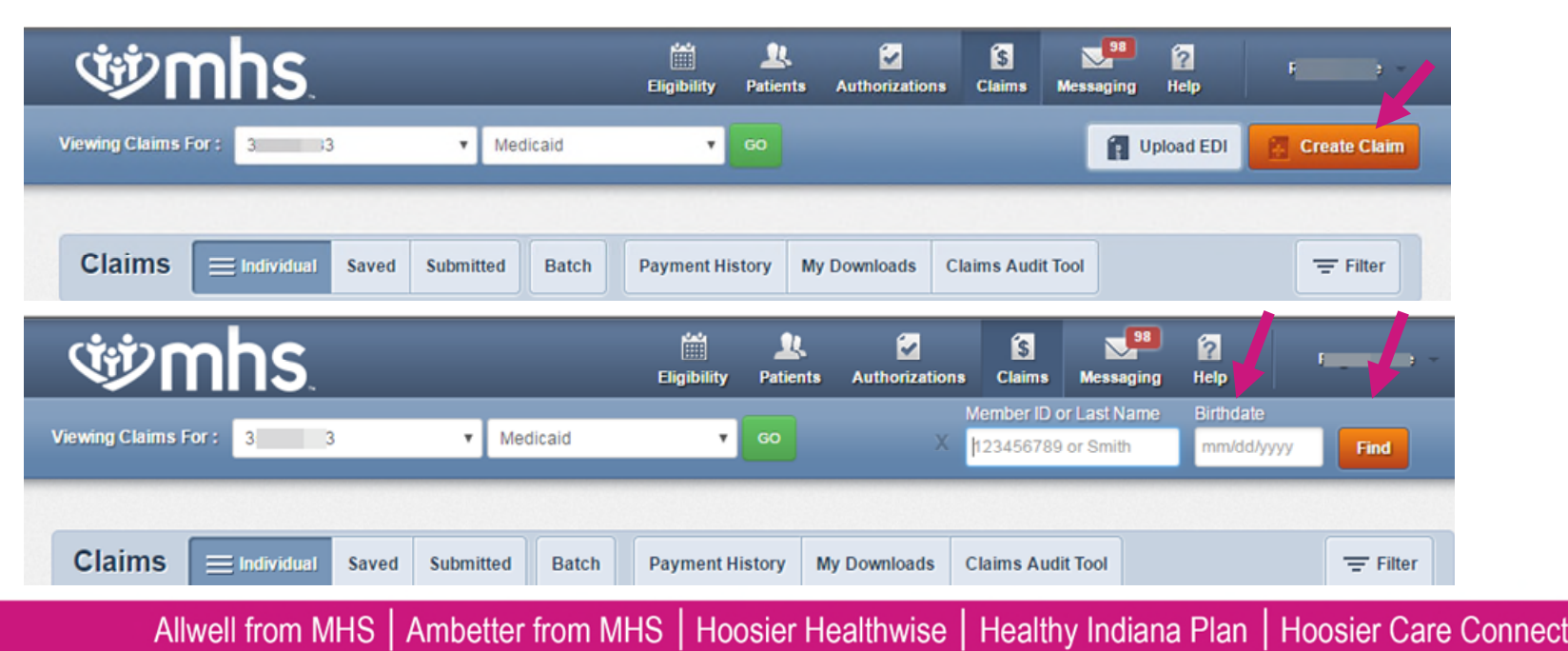

### **গ্র্ঞmhs**

# **Claim Submission**

### Choose the Claim Type.

• Professional or Institutional claim submission.

| ŴM                                              | าร                                                          |                                                      | Eligibility               | L.<br>Patients | Authorizations      | S<br>Claims | Messaging      | 2<br>Help   | Provider Name      |
|-------------------------------------------------|-------------------------------------------------------------|------------------------------------------------------|---------------------------|----------------|---------------------|-------------|----------------|-------------|--------------------|
| Viewing Claims For :                            | Tax ID Number                                               | ▼ Medicaid                                           | •                         | 60             |                     |             | 1              | Ipload EDI  | Create Claim       |
| Choose Claim fo                                 | r ,                                                         | -                                                    |                           |                |                     |             |                |             |                    |
| Choose a Cla                                    | im Type                                                     |                                                      |                           |                |                     |             |                |             |                    |
|                                                 | CMS 15                                                      | 00                                                   |                           |                |                     | CM          | S UB-04        | 4           |                    |
|                                                 | Professional Cl                                             | aim →                                                |                           |                |                     | Institut    | tional Claim   | +           |                    |
| UPDATE: In order to b<br>This change applies to | e compliant with ICD-10 reg<br>the date of service on the o | ulations, we will require<br>laim, not the submissio | claims with di<br>n date. | scharge date   | es or service dates | on or after | October 1, 201 | 5, be coded | with ICD-10 codes. |

# **COB on the Portal**

- Select the member for the claim you are submitting.
- Enter the information necessary on general info screen such as Patient's Account Number.
- Enter the Diagnosis Codes.
- On same page as Diagnosis Codes is a tab for Add Coordination of Benefits, once selected, under Primary Insurance.

### **গ্রুmhs**

# **COB on the Portal**

# Where to enter the primary carriers identifying information:

| otice: If the Member has | more than one primary | insurance (Medicaid would | d be the 3rd payer), t | e claim cannot be submit | ted through the W |
|--------------------------|-----------------------|---------------------------|------------------------|--------------------------|-------------------|
|                          |                       |                           |                        | N                        |                   |
|                          | Carrier Type*         | Select                    | •                      | 45                       |                   |
|                          | Policy Number*        | X0000000X                 |                        |                          |                   |

- Select Carrier Type:
  - Insurance Plan Name or Program
    Name

| Select                           |  |
|----------------------------------|--|
| 16 C50M - Medicare HMO           |  |
| AM C50M - Automobile             |  |
| CI - C50M - Commercial           |  |
| MB MSED - Medicare Part B        |  |
| MA MSED - Medicare Part A        |  |
| WC CS0M - Workmans comp          |  |
| and a state a state of the state |  |

- Policy Number:
  - Enter the Primary Carriers Policy
    Number

### **COB on the Portal**

- *Continue entering your claim information.*
- At Service Line Detail: At the bottom of the page you will need to complete the Primary Insurance Information from the EOP/EOB.
- The next three slides will be repeated for each service line that you enter.

| rofessional Claim for L                                        | ш                        | Your Progress                            |                   |
|----------------------------------------------------------------|--------------------------|------------------------------------------|-------------------|
| vis section:<br>Service Lines<br>Inter maximum of 50 service 1 | nes.                     |                                          |                   |
| + Back                                                         |                          |                                          | Net               |
| Total: \$500.00                                                | *Repired fed             |                                          | Date Des Lindo    |
| + New Service Line                                             | Now Viewing Line         | 1:99213/\$500.00                         |                   |
| MOCEDURE / CHARGES                                             | Dates of Denvice"        | Fram 02010016 Te 02010016                | 30                |
|                                                                | Place of Service'        | 11-PROVOERS OFFICE                       | 248               |
|                                                                | Procedure Coder          | 99213                                    | 24.8              |
|                                                                | Modifiers                | XX AM Passe artist the modifier and ono  | n Tre Add Dullon. |
|                                                                | Diagnosis Code(s)*       | & VS21- PERS OUTSO INDUST VEH INUINT ACC | 24                |
|                                                                | Crarges'                 | 500.00                                   | 247               |
|                                                                | Units / Minules / Days*  | 1 Type * UN + UR •                       | 245               |
|                                                                | Panity Paning            | Yes BPSOT Delet.                         | 243               |
|                                                                | NDC                      | NDC                                      | NOO               |
|                                                                | Supplemental information | Supplemental Information                 |                   |

### **COB on the Portal**

| Amount Allowed*                                                | 500.00                                                                 |
|----------------------------------------------------------------|------------------------------------------------------------------------|
| Deductible                                                     | 2020202                                                                |
| Сорау                                                          | X0C0CXX                                                                |
| Co-insurance                                                   | X0CX00X                                                                |
| Amount Paid                                                    | 500.00                                                                 |
| Service Line Denial Reason:<br>Beled denied category,enter and | bount and dok 'Add Denied Reason' to add a denied amount to your daim. |
| Denied Category                                                | Select                                                                 |
| Denied Amount                                                  | 20000300                                                               |
|                                                                | Add Derled Reason                                                      |
|                                                                |                                                                        |

+ Back

- Amount Allowed: approved amount the primary carrier allowed of the billed service line.
- Deductible: the amount primary carrier applied to the members deductible on this service line.
- Copay: flat dollar amount the member may owe for this service line.
- Coinsurance: the dollar amount the member may owe based on % owed on this service line.
- Amount Paid: this is the dollar amount the primary insurance carrier paid for this service line.
  - Dollar billed must match to the penny.

# **COB on the Portal**

### Service Line Denial Reasons:

Select the Denied Category: Be sure to select the best category for your situation from the drop down menu.

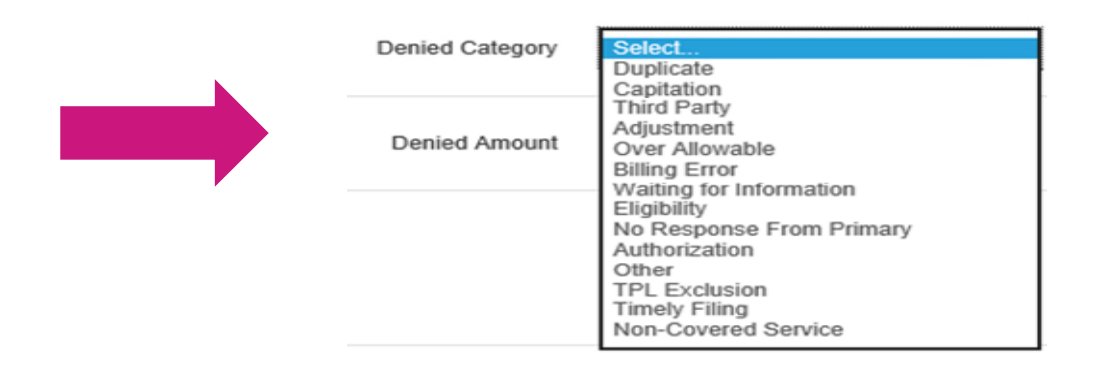

Example: Over allowable (the write off amount of the primary carrier).

### **গ্রুmhs**

### **COB on the Portal**

| Deried Category | Select  | • |  |
|-----------------|---------|---|--|
|                 |         |   |  |
| Deried Amount   | X000000 |   |  |
|                 |         |   |  |

Then enter the denied dollar amount for this category reason.

- Then select the add denied reason.
  - If this step is missed, the dollar amount with not match and the claim will deny.

# **COB on the Portal**

- Once each of the claim lines have been created and the Primary Insurance Information entered. on each claim line continue on by selecting next.
- Enter Referring and Billing provider Information, select next.
- If no attachments are being attached select next.
  - With COB on portal you **do not** need to attach primary carriers EOP/EOB.
- This should bring you to almost done screen, verify your information is complete and submit.

# **COB on the Portal**

W The **Submitted** tab will show only claims created via the MHS portal.

- Paid is a green thumbs up
- **Denied** is a orange thumbs down
- Pending is a clock

W RTEP claims also show if eligible. (i.e. line 2 was submitted. But was not eligible for RTEP.)

| ¢<br>ش                | hs.                 |                   |                   | Eligibility     | y Patients       | Autho    | rizations     | S<br>Claims | Messaging           | Pr<br>Help            | ovider Name 🎽 |
|-----------------------|---------------------|-------------------|-------------------|-----------------|------------------|----------|---------------|-------------|---------------------|-----------------------|---------------|
| Viewing Claims For :  | Tax ID Num          | iber 🔹            | Medicaid          |                 | •                |          |               |             | 👔 Up                | load EDI              | Create Claim  |
| Claims ≡              | Individual Sa       | ved Su mi         | tted Batch        | Payment         | History M        | y Downlo | oads C        | laims Aud   | lit Tool            |                       | Q Filter      |
| SUBMITTED<br>STATUS † | DATE<br>SUBMITTED ‡ | WEB #/<br>REF # ‡ | CLAIM<br>NUMBER ‡ | CLAIM<br>TYPE ‡ | MEMBER<br>NAME ‡ |          | MEMBE<br>ID ‡ | R           | ORIGINAL<br>CLAIM#‡ | TOTAL<br>CHARGES<br>‡ |               |
| 0                     | 08/16/2017          | 8/ 1              | ( )               | CMS-<br>1500    | S<br>N           | J        | 1             | 9           | <u>c 6</u>          | \$150.00              |               |
| -                     | 08/10/2017          | ( )               | C 3               | CMS-<br>1500    | C<br>F           |          | 1             | Э           |                     | \$150.00              | RTEP 👍        |
| de .                  | 08/02/2017          | { }               | C 5               | CMS-<br>1500    | 5<br>N           |          | 1             | )           |                     | \$150.00              | RTEP <b>?</b> |
|                       | 07/24/2017          | ε 4               | c D               | CMS-<br>1500    |                  | S        | 1             | )           |                     | \$150.00              | RTEP 👍        |

4 items found, displaying all items. Page 1/1 1

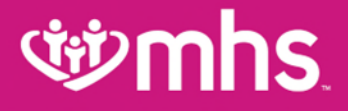

### **COB Electronic Submissions Through a Clearing House**

### **Wmhs**

### **COB Electronic Submission Through Clearing House**

#### **EDI COB Mapping Guide**

This table will help your internal EDI staff and your EDI vendor understand what MHS / Centene requires to allow you to submit your secondary claims to MHS / Centene electronically. If the field segment and loop are not listed below, our system can accept the field, but the field is not required for processing of your secondary claims.

| COB Field Name                                    | 8371 - Institutional                                                                                          | 837P - Professional                                                                       |
|---------------------------------------------------|----------------------------------------------------------------------------------------------------|-------------------------------------------------------------------------------------------|
| (From the primary payer's Explanation of Payment) | EDI Segment and Loop                                                                                          | EDI Segment and Loop                                                                      |
| COB Paid Amount                                   | 2400/SVD02                                                                                                    | 2400/SVD02                                                                                |
| COB Allowed Amount                                | If 2320/AMT01 = B6, map AMT02                                                                                 | IF 2320/AMT01 = B6, map AMT02                                                             |
| COB Patient Liability Amount                      | If 2300/CAS01 = PR, map CAS02<br>(This segment can have 6 occurences. Tibco will<br>valdiate all occurences.) | IF 2320/AMT01 = F2, map AMT02                                                             |
| COB Discount Amount                               | CAS02 = 44 (prompt pay discount)                                                                              | IF 2320/AMT01 = D8, map AMT02                                                             |
| COB Patient Paid Amount                           | If 2320/AMT01 = <b>C4</b> , map AMT02                                                                         | IF 2320/AMT01 = <b>F5</b> , map AMT02                                                     |
| Total Claim Before Taxes Amount                   | If 2320/AMT01 = <b>T3</b> , map AMT02                                                                         | IF 2320/AMT01 = <b>T2</b> , map AMT02                                                     |
| COB Claim Adjudication Date                       | IF 2330B/DTP01 = 573, map DTP03                                                                               | IF 2330B/DTP01 = 573, map DTP03                                                           |
| COB Claim Adjustment Indicator                    | IF 2330B/REF01 = T4, map REF02                                                                                | IF 2330B/REF01 = T4, map REF02                                                            |
| Patient's Full Name                               | If 2010BA/SBR02 = 18, map NM103, NM104 & NM105 ELSE map 2010CA/NM103, NM104 & NM105                           | IF 2010BA/SBR02 = 18, map NM103, NM104 &<br>NM105 ELSE map 2010CA/NM103, NM104 &<br>NM105 |
| Patient's Date of Service                         | If 2300/DTP01 = 434, map DTP03                                                                                | If 2400/DTP01 = 472, map DTP03                                                            |

If you have any questions, please contact our EDI Help Desk at <u>EDIBA@centene.com</u> or by calling 1-800-225-2573 extension 25525.

# **Reminders and Denials**

- MHS payment along with the Primary Carriers payment on a COB claim (Coordination of Benefits) can not be more than the Medicaid allowed amount.
  - If primary pays more than the Medicaid allowed, MHS will owe no additional payment. Will see EXMX process code.
- COB claim submission is 365 days from the date of service.
  - However, it is recommended to submit a claim at same time you submit to primary carrier to protect your filing timeline, in the case that primary is no longer in effect or is retro updated.

### **Common Denial Codes**

- EXL6: DENY: BILL PRIMARY INSURER 1ST RESUBMIT WITH EOB
- EXLR: DENY:WHEN PRIME INS RECEIVES INFO-RESUBMIT TO SECONDARY INS
- EXMX: PAY: MAXIMUM ALLOWABLE HAS BEEN PAID BY PRIME INS
- EXI1: OTHER INSURANCE EOB SUBMITTED DOES NOT MATCH BILLED, PLEASE RESUBMIT

# **উ**mhs

### Questions

- Why when I entered all the information in the portal did my claim deny for EXI1?
  - Verify the dollars billed to primary carrier and the dollars billed to MHS match.
  - Verify the payment and write off amounts equal to the penny what was entered. Normally the Write off amount was not added so dollars do not match.
- The state file does not indicate this member has other insurance, so why does MHS?
  - Each of the MCE's are required to do their own COB verification of other insurance. We have listed other carrier information, on the portal under the patient's information on the Coordination of Benefits tab.
  - If you believe the other insurance information listed on the portal is incorrect, please send us a request to re-verify COB by using contact us on the portal, by calling the Provider Service line, or by sending an email to the correct regional mailbox and ask us to verify this information.
  - Also notify us if the member has other insurance that may not yet be posted.

#### **MHS Provider Network Territories**

Lake

Indiana

Noble

Steube

DeKalb

#### NORTHEAST REGION

For claims issues, email: MHS\_ProviderRelations\_NE@mhsindiana.com Chad Pratt, Provider Partnership Associate 1-877-647-4848, ext. 20454

#### NORTHWEST REGION

For claims issues, email: MHS\_ProviderRelations\_NW@mhsindiana.com Candace Ervin, Provider Partnership Associate 1-877-647-4848, ext. 20187

#### NORTH CENTRAL REGION

For claims issues, email: MHS\_ProviderRelations\_NC@mhsindiana.com Natalie Smith, Provider Partnership Associate 1-877-647-4848, ext. 20127

#### **CENTRAL REGION**

For claims issues, email: MHS\_ProviderRelations\_C@mhsindiana.com Mona Green, Provider Partnership Associate 1-877-647-4848, ext. 20800

#### SOUTH CENTRAL REGION

For claims issues, email: MHS\_ProviderRelations\_SC@mhsindiana.com Dalesia Denning, Provider Partnership Associate 1.877-647-4948, ext. 20026

#### SOUTHWEST REGION

For claims issues, email: MHS\_ProviderRelations\_SW@mhsindiana.com Dawn McCarty, Provider Partnership Associate 1-877-647-4848, ext. 20117

#### SOUTHEAST REGION

For claims issues, email: MHS, ProviderRelations\_SE@mhsindiana.com Carolyn Valachovic Monroe Provider Partnership Associate 1.877-647-4848, ext. 20114

#### Marshall Allen Pulaski Jaspe Adam Bentor Carroll Tippecano Tiptor dinton Hamilto Boone Wayne Parke Shelb Morga Clay Own Sullivan Riples Greene Lawren 1 mhs

#### Available online:

https://www.mhsindiana.com/content/dam/centene/mhsindi ana/medicaid/pdfs/ProviderTerritory map 2020.pdf

#### NORTHEAST REGION

#### For claims issues, email:

MHS\_ProviderRelations\_NE@mhsindiana.com Chad Pratt, Provider Partnership Associate 1-877-647-4848, ext. 20454

#### NORTHWEST REGION

#### For claims issues, email:

MHS\_ProviderRelations\_NW@mhsindiana.com Candace Ervin, Provider Partnership Associate 1-877-647-4848, ext. 20187

#### NORTH CENTRAL REGION

#### For claims issues, email:

MHS\_ProviderRelations\_NC@mhsindiana.com Natalie Smith, Provider Partnership Associate 1-877-647-4848, ext. 20127

#### **CENTRAL REGION**

#### For claims issues, email:

MHS\_ProviderRelations\_C@mhsindiana.com Mona Green, Provider Partnership Associate 1-877-647-4848, ext. 20800

#### SOUTH CENTRAL REGION

#### For claims issues, email:

MHS\_ProviderRelations\_SC@mhsindiana.com Dalesia Denning, Provider Partnership Associate 1-877-647-4848, ext. 20026

#### SOUTHWEST REGION

#### For claims issues, email:

MHS\_ProviderRelations\_SW@mhsindiana.com Dawn McCarty, Provider Partnership Associate 1-877-647-4848, ext. 20117

#### SOUTHEAST REGION

#### For claims issues, email:

MHS\_ProviderRelations\_SE@mhsindiana.com Carolyn Valachovic Monroe Provider Partnership Associate 1-877-647-4848, ext. 20114

### **MHS Provider Network Territories**

### **Back of Map**

#### TAWANNA DANZIE

Provider Partnership Associate II 1-877-647-4848 ext. 20022 tdanzie@mhsindiana.com

#### PROVIDER GROUPS

Beacon Medical Group Franciscan Alliance HealthLinc Heart City Health Center Indiana Health Centers Lutheran Medical Group Parkview Health System South Bend Clinic

ENVOLVE DENTAL, INC.

MICHAEL J. WILLIAMS

Dental Provider Services: 1-855-609-5157 Michael.Williams@EnvolveHealth.com

Provider Relations Specialist

1-727-437-1832

#### JENNIFER GARNER

Provider Partnership Associate II 1-877-647-4848 ext. 20149 jgarner@mhsindiana.com

#### PROVIDER GROUPS

American Health Network of Indiana Columbus Regional Health Community Physicians of Indiana HealthNet Health & Hospital Corporation of Marion County Indiana University Health St. Vincent Medical Group

#### NETWORK LEADERSHIP

#### JILL CLAYPOOL

Vice President, Network Development & Contracting 1-877-647-4848 ext. 20855 jill.e.claypool@mhsindiana.com

#### NANCY ROBINSON

Senior Director, Provider Network 1-877-647-4848 ext. 20180 nrobinson@mhsindiana.com

#### MARK VONDERHEIT

Director, Provider Network 1-877-647-4848 Ext. 20240 mvonderheit@mhsindiana.com

#### NEW PROVIDER CONTRACTING

#### TIM BALKO

Director, Network Development & Contracting 1-877-647-4848 ext. 20120 tbalko@mhsindiana.com

#### MICHAEL FUNK

Manager, Network Development & Contracting 1-877-647-4848 ext. 20017 michael.j.funk@mhsindiana.com

#### NETWORK OPERATIONS

#### KELVIN ORR

Director, Network Operations 1-877-647-4848 ext. 20049 kelvin.d.orr@mhsindiana.com

#### Available online:

https://www.mhsindiana .com/content/dam/cent ene/mhsindiana/medica id/pdfs/ProviderTerritory map\_2020.pdf

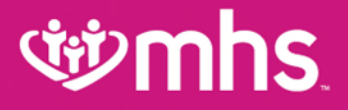

### Thank you for being our partner in care.